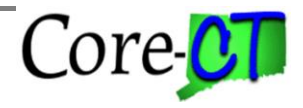

Last Updated: February 2024

This job aid illustrates how an employee's Time and Labor records are impacted when an employee is placed on a Leave of Absence and when the employee returns from leave.

Note: These instructions assume that the Job Data transactions have already been completed. For information on how to process the Job Data transaction, please refer to the Placing an Employee on a Leave of Absence job aid. The Leave of Absence in the following example is from 2/12/24 to 2/14/24 and the pay period dates are 2/9/24 to 2/22/24.

Part I – Turning off Rotating Averaging during the Leave of Absence (LOA)

Access Time Reporter Data:

Select Core-CT HRMS Click on Time and Labor tile Click on Manage Time Reporter Data tile

| Core-   ⊙ ♡    | Menu 🗸 Search in Menu                                                                                                    | ٩                    | <u>∩</u> ₽ : ⊘     |
|----------------|----------------------------------------------------------------------------------------------------|----------------------|--------------------|
| Core-CT HRMS ~ |                                                                                                    |                      | < 3 of 6 > 🚦       |
|                | Time and Labor                                                                                                    | Manager Self Service |                    |
| <b>€</b>  0 ⊽  | Q. Search in Menu                                                                                                    |                      | 0 <del>0</del> : 0 |
| Time and Labor |                                                                                                    |                      | :                  |
|                | Team Time<br>Control Control Con | ata                  |                    |
|                | Assign Work Schedule                                                                                                    |                      |                    |
|                | Adjust Paid Time                                                                                                    |                      |                    |

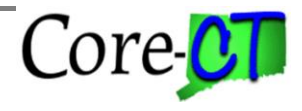

Last Updated: February 2024

| ←   ③ ♡                                |                                           |                          | Q. Search in Menu | ∆ : Ø |
|----------------------------------------|-------------------------------------------|--------------------------|-------------------|-------|
| Manage Time Reporter                   | Data                                      |                          |                   |       |
| Search Existing                        |                                           |                          |                   |       |
| V Search Criteria<br>My Saved Searches |                                           | v                        |                   |       |
| Empl ID                                | begins with                               | Empl Record =            |                   |       |
| Business Unit                          | begins with v                             | Department Degins with V |                   |       |
| workgroup                              | Include History     Clear     Save Search | Relationship vourns with | -                 |       |
| Basic Search                           |                                           |                          |                   |       |

**Special Note:** 

- For this job aid it is assumed that the employee was already placed on a Leave of Absence in Job Data today with an effective date of Monday, February 12, 2024. The employee will return to work on Wednesday, February 14, 2024.
- The leave of absence is considered to be in the <u>current</u> pay period.

> Enter the Employee ID in the **Empl ID** field.

| Click Search                                                                                                    |                                  |                                |                         |               |                                |         |
|----------------------------------------------------------------------------------------------------|----------------------------------|--------------------------------|-------------------------|---------------|--------------------------------|---------|
| ←   0 ♡                                                                                                    |                                  | Q. Search in Menu              |                         |               |                                | △ ⊉ ፤ ⊘ |
| Manage Time Reporter Data                                                                                                    |                                  |                                |                         |               |                                |         |
| - 0 - Employee Group Membership                                                                                                    |                                  |                                |                         |               |                                |         |
| You are viewing the current record or a historical record that of<br>You are viewing the current record or a historical record that of<br>You are viewing the current record that of You are view of the current record or a historical record that of<br>You are viewing the current record that the current record that the current record the current record the curent record the | cannot be edited unless in Corre | ton mode.                      |                         |               |                                | Save    |
| View Time Reporter Data                                                                                                    |                                  |                                |                         |               |                                |         |
| *Effective Date                                                                                                    | 12/16/2022                       |                                | Status                  | Active        |                                | + -     |
| Time Reporter Type                                                                                                    | Elapsed Time Reporter            |                                |                         |               |                                |         |
| Elapsed Time Template                                                                                                    |                                  |                                |                         |               |                                |         |
| ~ Affiliations                                                                                                    |                                  |                                |                         |               |                                |         |
| *Time Period ID                                                                                                    | CTBIWEEKLY                       | CT Biweekty Time Period        | "Workgroup              | 16ESTDAPPN    | Administrative & Residual(P-5) |         |
| *Taskgroup                                                                                                    | DDS4100G                         | Dept of Developmental Services | Task Profile ID         |               |                                |         |
| Restriction Profile ID                                                                                                    |                                  |                                | Time Zone               | EST           | Eastern Time (US)              |         |
| TCD Group                                                                                                    |                                  |                                |                         |               |                                |         |
|                                                                                                    | Badge Detail                     |                                |                         |               |                                |         |
| ~ Integrations                                                                                                    | Mara -                           |                                |                         |               |                                |         |
| Send Time to Payroll                                                                                                    | TOS                              |                                | Commitment Accounting   | For Taskgroup |                                |         |
| ~ Rule Elements                                                                                                    |                                  |                                |                         |               |                                |         |
| Shift                                                                                                    | 1                                | Day                            | Rotating Averaging      | N             |                                |         |
| Eligible for Weekend Diff                                                                                                    | Y                                |                                | Eligible for Shift Diff | N             |                                |         |
| Eligible for Overtime                                                                                                    | N                                |                                | Eligible for Sick       | ΥV            |                                |         |
| Eligible for Vacation                                                                                                    | Υ 🛩                              |                                |                         |               |                                |         |

 $\succ$  Click + to add a new row.

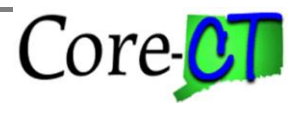

For Rotating Averaging Employees

Last Updated: February 2024

| ←   ◎ ♡                                                                                   |                |                                                         | Q. Search in Menu |                         |               |                                | 0 4 : 0    |
|-------------------------------------------------------------------------------------------|----------------|---------------------------------------------------------|-------------------|-------------------------|---------------|--------------------------------|------------|
| Manage Time Reporter Data                                                                 |                |                                                         |                   |                         |               |                                |            |
| - 0 - Employee Group Membership                                                           |                |                                                         |                   |                         |               |                                |            |
|                                                                                           |                |                                                         |                   |                         |               |                                | < 1 of 2 > |
| View Time Reporter Data<br>"Effective Date<br>Time Reporter Type<br>Etapsed Time Template | 03/27/2024     |                                                         |                   | Status                  | Active        |                                | + =        |
| ~ Affiliations                                                                            |                |                                                         |                   |                         |               | Administrative & Devident/D-D  |            |
| "Time Period ID                                                                           | DDS4100G Q     | CT Briverky time Pend<br>Dept of Developmental Services |                   | Task Profile ID         | Q             | Administrative & Residual(P-0) |            |
| Restriction Profile ID                                                                    | Q              |                                                         |                   | Time Zone               | EST           | Eastern Time (US)              |            |
| TCD Group                                                                                 | Q Badge Detail |                                                         |                   |                         |               |                                |            |
| ~ Integrations                                                                            |                |                                                         |                   |                         |               |                                |            |
| Send Time to Payroll                                                                      | Yes            |                                                         |                   | Commitment Accounting   | For Taskgroup |                                |            |
| ~ Rule Elements                                                                           |                |                                                         |                   |                         |               |                                |            |
| Shift                                                                                     | 1 Q            | Day                                                     |                   | Rotating Averaging      | N Q           |                                |            |
| Eligible for Weekend Diff                                                                 | Y Q            |                                                         |                   | Eligible for Shift Diff | N Q           |                                |            |
| Eligible for Overtime                                                                     | N Q            |                                                         |                   | Eligible for Sick       | Y 🕶           |                                |            |
| Eligible for Vacation                                                                     | Y¥             |                                                         |                   |                         |               |                                |            |

- Effective Date: Enter or use the is to select the first Friday prior to the Leave of Absence effective date (i.e., 2/9/24).
- Rotating Averaging: Enter "N"
- Click Save

#### **Special Notes:**

- The Rotating Averaging Schedule MUST either be active or inactive for a complete week (Friday to Thursday). Changing the status mid-week will cause inconsistencies in payroll processing. In addition, changing the status only for the period of the leave (i.e., 2/12/24 to 2/14/24) will not alter the Rotating Averaging calculation and is therefore, not appropriate.
- An overnight process will automatically insert a row with an effective date of 2/12/24 (the LOA effective date on Job Data) to Inactivate Time Reporter during the Leave of Absence. If any information is not correct on this row, log a Help Desk ticket for assistance.
- The employee will not have a rotating averaging adjustment processed by the system for this week. It must be calculated and entered manually on the Timesheet. See the section on Timesheet entry for more information.

## Part II - Changing the Employee's Schedule

Access Assign Work Schedule:

Select **Core-CT HRMS** Click on **Time and Labor** tile Click on **Assign Work Schedule** tile

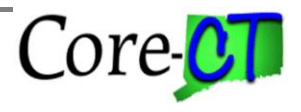

# For Rotating Averaging Employees

Last Updated: February 2024

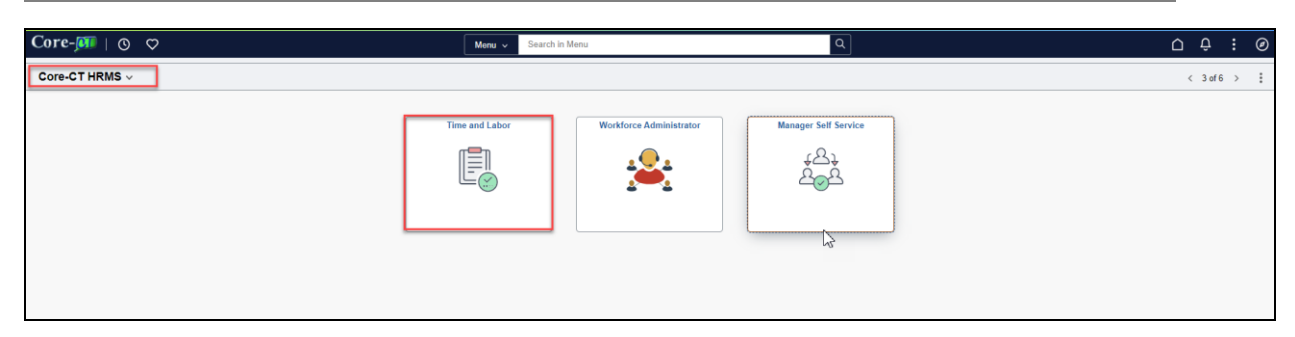

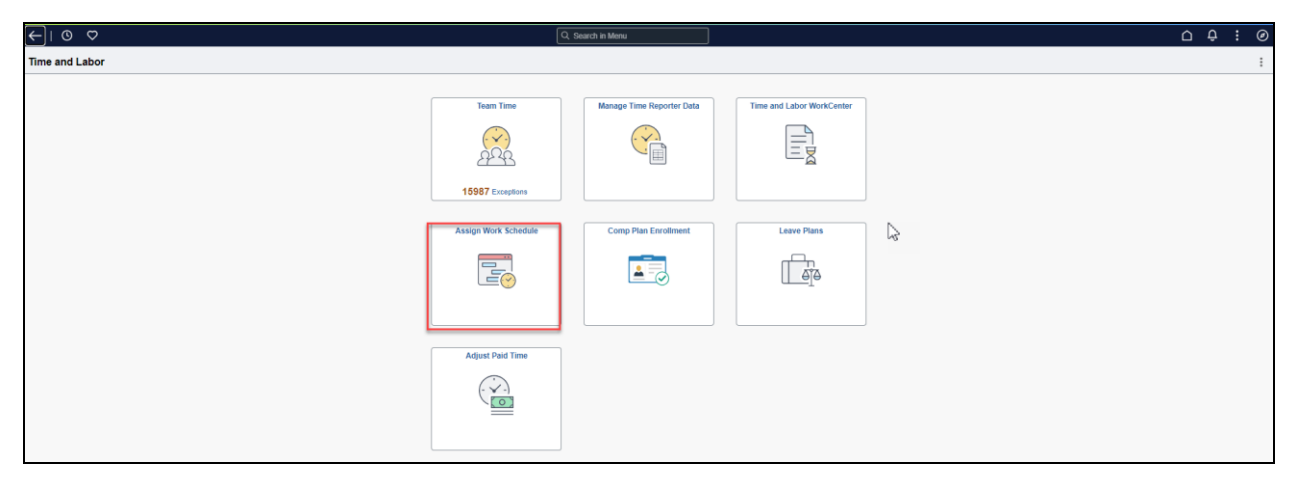

| $\leftarrow   \odot \circ  $                                                                  | २ Search in Menu |
|-----------------------------------------------------------------------------------------------|------------------|
| Assign Work Schedule                                                                          |                  |
| Find an Existing Value                                                                        |                  |
| ✓ Search Criteria                                                                             |                  |
| Enter any information you have and click Search. Leave fields blank for a list of all values. |                  |
| Precent Searches Choose from recent searches                                                  | • /              |
| EmpIID begins with V                                                                          |                  |
| Empl Record = 🗸                                                                               |                  |
| Name begins with V                                                                            |                  |
| Last Name begins with 🗸                                                                       |                  |
| Business Unit begins with 🗸                                                                   |                  |
| Department begins with V                                                                      |                  |
| Organizational Relationship = 🗸                                                               |                  |
|                                                                                               |                  |
| 🗌 Case Sensitive 🛛 Include History 🗌 Correct History                                          |                  |
| Search Clear                                                                                  |                  |

Core-CT

# Processing Leaves of Absence For Rotating Averaging Employees

Last Updated: February 2024

- > Enter the Employee ID in the **Empl ID** field.
- ➢ Click Search

| $\leftarrow$   © $\heartsuit$    |                           |                     |                |                                       |          | Q Sea                | rch in Menu                |           |               |           |          |
|----------------------------------|---------------------------|---------------------|----------------|---------------------------------------|----------|----------------------|----------------------------|-----------|---------------|-----------|----------|
| Assign Work Sched                | ule                       |                     |                |                                       |          |                      |                            |           |               |           |          |
|                                  |                           |                     |                |                                       |          |                      |                            |           |               |           |          |
|                                  |                           |                     | Emp            | ployee ID                             |          |                      |                            |           |               |           |          |
| AssocFscl/AdminOfcr<br>Actions - |                           |                     | Employmen      | it Record 0                           |          |                      |                            |           |               |           |          |
| Assign Schedules ③               |                           |                     |                |                                       |          |                      |                            |           |               |           |          |
| Details                          |                           |                     |                |                                       |          |                      |                            | K < 1     | I-1 of 1 🗸 >  | >    \    | /iew All |
| *Effective Date                  | *Assignment Meth          | od                  | Schedule Group | Default<br>Schedule<br>Change         | Schedule | ID                   | Description                | Show Sc   | hedule        |           |          |
| 11/23/2018                       | Use Default Sched         | lule 🗸              | SHARE          | *                                     | FS400S80 | 1B                   | FT Std 40 h/w 8 h/d<br>v1B | Show Scl  | hedule        | +         | -        |
| View history of Schedul          | e Assignments, includ     | ing default changes |                |                                       |          |                      |                            |           |               |           |          |
| E Q                              |                           |                     |                |                                       |          | < <                  | 1-2 of 2 🗸 > 刘             |           |               |           |          |
| Primary History                  | >                         |                     |                |                                       |          |                      |                            |           |               |           |          |
| Effective Date                   | Assignment Method         | Workgroup           | Schedule Group | Schedule ID                           |          | Description          |                            |           |               |           |          |
| 08/27/2021                       | Default from<br>Workgroup | 16ESTDAPPN          | SHARE          | FS400S801B FT Std 40 h/w 8 h/d<br>v1B |          |                      |                            |           |               |           |          |
| 11/23/2018                       | Default from<br>Workgroup | 1199EST40A          | SHARE          | FS350S701D                            |          | FT Std 35 h/w<br>v1D | 7 h/d                      |           |               |           |          |
| Save Return to Se                | arch                      |                     |                |                                       |          |                      | Update/D                   | isplay In | clude History | Correct I | History  |

Click the + button to add a new row.

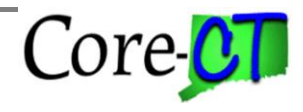

## For Rotating Averaging Employees

Last Updated: February 2024

| $\leftarrow$   $\odot$ $\heartsuit$ |                           |                      |                |                               |                                    | Q Sea                | ırch in Menu           |               |                     |                 |
|-------------------------------------|---------------------------|----------------------|----------------|-------------------------------|------------------------------------|----------------------|------------------------|---------------|---------------------|-----------------|
| Assign Work Sched                   | lule                      |                      |                |                               |                                    |                      |                        |               |                     |                 |
|                                     |                           |                      |                |                               |                                    |                      |                        |               |                     |                 |
|                                     |                           |                      | Emŗ            | ployee ID                     |                                    |                      |                        |               |                     |                 |
| AssocFscl/AdminOfcr<br>Actions •    |                           |                      | Employment     | t Record 0                    |                                    |                      |                        |               |                     |                 |
| Assign Schedules ③                  |                           |                      |                |                               |                                    |                      |                        |               |                     |                 |
|                                     |                           |                      |                |                               |                                    |                      |                        |               | < 1-2 of 2 V        | > View All      |
| Details                             |                           |                      |                |                               |                                    |                      |                        |               |                     |                 |
| *Effective Date                     | *Assignment Metho         | od                   | Schedule Group | Default<br>Schedule<br>Change | Schedule                           | ID                   | Description            |               | Show Schedule       |                 |
| 03/27/2024                          | Use Default Sched         | Jule 🗸               | SHARE          |                               | FS400S80                           | 1B                   | FT Std 40 h/w 8<br>v1B | 3 h/d         | Show Schedule       | + -             |
| 11/23/2018                          | Use Default Sched         | Jule 🗸               | SHARE          | *                             | FS400S80                           | 1B                   | FT Std 40 h/w 8<br>v1B | 3 h/d         | Show Schedule       | + -             |
| View history of Schedu              | le Assignments, includ    | ling default changes |                |                               |                                    |                      |                        |               |                     |                 |
| EF Q                                |                           |                      |                |                               |                                    | < <                  | 1-3 of 3 🗸             | > >           |                     |                 |
| Primary History                     |                           |                      |                |                               |                                    |                      |                        |               |                     |                 |
| Effective Date                      | Assignment Method         | Workgroup            | Schedule Group | Schedule ID                   |                                    | Description          |                        |               |                     |                 |
| 03/27/2024                          | Default from<br>Workgroup | 16ESTDAPPN           | SHARE          | FS400S801B                    | 00S801B FT Std 40 h/w 8 h/d<br>v1B |                      |                        |               |                     |                 |
| 08/27/2021                          | Default from<br>Workgroup | 16ESTDAPPN           | SHARE          | FS400S801B                    |                                    | FT Std 40 h/w<br>v1B | 8 h/d                  |               |                     |                 |
| 11/23/2018                          | Default from<br>Workgroup | 1199EST40A           | SHARE          | FS350S701D                    |                                    | FT Std 35 h/w<br>v1D | 7 h/d                  |               |                     |                 |
| Save Return to Se                   | earch                     |                      |                |                               |                                    |                      | (                      | Update/Displa | lay Include History | Correct History |

- Update the \*Effective Date (i.e., 2/9/2024)
- > In the \*Assignment Method dropdown, select "Select Predefine Schedule."
- Schedule ID: Type or lookup "ZERO\_HOURS" and add to the field.
- If the reinstatement date is known, the employee can be returned at this point to the regular schedule effective with the first Friday after reinstatement from LOA (i.e., 2/16/24). Follow the steps in Part II to insert this schedule row.
- Click Save

#### **Special Note:**

- The employee should be placed in a zero hour schedule during the week of the LOA to ensure that payment is not inadvertently made for scheduled time or based on scheduled time (such as holiday pay).
- The Effective Date of a schedule must be a Friday. Select the Friday prior to the LOA effective date.

#### Part III – Posting Attendance on Timesheet

Access Timesheet:

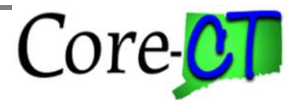

# For Rotating Averaging Employees

Last Updated: February 2024

Select **Core-CT HRMS** Click **Manager Self Service** Tile Click **Team Time** Tile Select **Enter Time** 

| Core-💷   👁 🗢                                                                                                    | Menu 🐷 – Search in Menu                                                                                                    | ۵ ب ۲ ۵                                                                                                    |
|----------------------------------------------------------------------------------------------------|----------------------------------------------------------------------------------------------------|----------------------------------------------------------------------------------------------------|
| Core-CT HRMS ~                                                                                                    |                                                                                                    | < 3d5 >                                                                                                    |
|                                                                                                    | Enginyer Reporting                                                                                                    | Not Manager Saft Service<br>Image: Saft Service     Recruiting       Image: Saft Service     Image: Saft Service                                                                                                    |
| ←   ③ ♡                                                                                                    | Q sea                                                                                                    | n Meru 🗅 🗘 🕂 🤗                                                                                                    |
| Manager Self Service                                                                                                    |                                                                                                    | 1                                                                                                    |
|                                                                                                    | Approximate<br>Dip Delagated Automation<br>Dip Delagated Automation<br>Delagated Automation<br>Delagated Automation<br>Del | Cruth Gragginton Hergenti   Image: Comparation   Image: Comparation |
| ←   ⊙ ♡                                                                                                    | Q, 5ra                                                                                                    | in Meru D Q I O                                                                                                    |
| Team Time                                                                                                    |                                                                                                    |                                                                                                    |
| Extert Time           Time Tummary         Time Tummary         Time Tume         Time Tume <t< th=""><th>Und files in charge the auroli softwar or de displayees is agely the oblical Manager Based Cytones.</th><th></th></t<> | Und files in charge the auroli softwar or de displayees is agely the oblical Manager Based Cytones.                                                                                                    |                                                                                                    |

Click Filter

- > Enter the Employee ID in the **Empl ID** field.
- > Update the Date, if necessary.

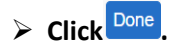

#### **Special Note:**

• If the default date is within the pay period to be processed, it is not necessary to update it. Otherwise, select any date within the desired pay period.

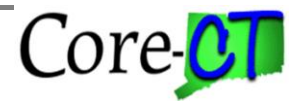

Last Updated: February 2024

| Cancel              | Filters | Done |
|---------------------|---------|------|
| Time Reporter Group | Q       |      |
| Employee ID         | Q       |      |
| Empl Record         | Q       |      |
| Last Name           | Q       |      |
| First Name          | Q       |      |
| Department          | ٩       |      |
| Location Code       | Q       |      |
| Workgroup           | ٩       |      |
|                     |         |      |
|                     | Reset   |      |
|                     |         |      |
|                     |         |      |

> Click the link under the First and Last Name Columns.

| ←   ◎ ♡                    |                         |            | 0 4 1 0              |
|----------------------------|-------------------------|------------|----------------------|
| Team Time                  |                         |            |                      |
| λ <sub>a</sub> Timesheet ∧ | Enter Time              |            |                      |
| Enter Time                 | Select Employee         |            | 1 100                |
| Time Summary               | Name/TRie               | Exceptions | Hours to be Approved |
| Da Report Time             |                         |            |                      |
| G Weekly Time Entry        | Associ Facil Admin Ofor |            |                      |
| 曲 Weekly Time Summary      |                         |            |                      |
| (2) Payable Time           |                         |            |                      |
| Leave / Comp Time          |                         |            |                      |
| Manage Absences            |                         |            |                      |
| [b View Requests           |                         |            |                      |
| Absence Balances           |                         |            |                      |
| A Manage Exceptions        |                         |            |                      |

> Enter the employee's time for the pay period.

#### **Special Notes:**

- Time cannot be posted for the days the employee is on a Leave of Absence. In this example the dates are not editable; however, these dates may be open for entry when you are performing this step in production if this step is performed on the same day the employee has been inactivated in Job Data.
- Agency HR and Payroll units MUST communicate regarding employee status to ensure that processing steps are performed in the correct order. Failure to do so could result in incorrect pay and/or inaccurate attendance, leave accrual information or may cause exceptions.
- If the employee has not been returned to his regular schedule, the entire Timesheet may be blank and all attendance would need to be entered. In this example, the employee's return date was known and the schedule was pre-populated for the second week of the pay period.

### Click Submit

> The timesheet is saved.

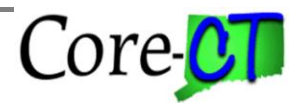

Last Updated: February 2024

| ←∣© ♡                      | Q Search is More                                                                                                    | 00:00             |
|----------------------------|----------------------------------------------------------------------------------------------------|-------------------|
| Team Time                  |                                                                                                    |                   |
| λ <sub>a</sub> Timesheet ∧ | Enter Time                                                                                                    |                   |
| Enter Time                 | Pp 01 50 cm 24 Fe ( 1 cm 51 Fe ( 1 m 44 Fe ( 1 m 44 Fe | S Previous Next S |
| Time Summary               | 🗟 < 🔉 March 12, 2004 - April 4, 2004                                                                                                    | "Vew By Period v  |
| Pa Report Time             | Schender 8500 Reproduct 8500                                                                                                    |                   |
| G Weekly Time Entry        | •                                                                                                    | Submit            |
| 自 Weekly Time Summary      |                                                                                                    |                   |
| G Payable Time             | Ten Equiperior Color 2018 Overla Fave Table 2016 0 2018 0 2016 0 2016 0  |                   |
| Leave / Comp Time          | auna onto ente auna auna auna auna onto onto anta auna auna auna auna                                                                                                    |                   |
| Manage Absences            | (64.4 (66.4 (66.4 ())))))))))))))))))))))))))))))))))))      |                   |
| D View Requests            |                                                                                                    |                   |
| Absence Balances           |                                                                                                    |                   |
| A Manage Exceptions        |                                                                                                    |                   |

> Calculate the rotating averaging for the pay period, if necessary (i.e., 598.56).

#### **Special Notes:**

- It may not be necessary to calculate the rotating averaging amount for the second week IF the Rotating Averaging Schedule flag has been turned back on in Maintain Time Reporter Data.
- In this example, the Maintain Time Reporter Data page has been updated and the rotating averaging amount has been manually calculated for the first week only and needs to be entered in Additional Pay. The second week will be automatically calculated by the system.
- Continue to Part IV for instructions on how to enter the rotating averaging amount.

# Completing the transactions: Special Notes:

- Remaining Tasks: Return employee from LOA on Job Data and place employee in his regular schedule (using a Friday date). Turn on Rotating Averaging Schedule on Maintain Time Reporter (using a Friday Date) if this has not already been done.
- If these steps are not completed prior to Time Admin processing the employee, the system may have already calculated a Rotating Averaging adjustment. To check if the calculation has already been made navigate to the Payable Time Summary page by using the following Fluid navigation: *Core-CT HRMS > Time and Labor > Team Time > Payable Time*. View the employee's Payable Time (if a calculation was created you will see one of these TRCs: ROTAJ, REGPN or REGNF). An offset will be created by the system for this adjustment once all of the steps in this job aid have been completed. The offset should be verified for accuracy.
- If the employee you are processing needs to have a Rotating Averaging adjustment continue to the next section.

| ←   0 ♡                      |                                                           | Ď ₽ ፤ Ø           |
|------------------------------|-----------------------------------------------------------|-------------------|
| Team Time                    |                                                           |                   |
| $R_{\rm B}$ Timesheet $\sim$ | Payable Time                                              |                   |
| Da Report Time               | Acoust-schildhamildtr<br>Hanan to Sakat Employee          | 은 Previous Next 운 |
| S Weekly Time Entry          | Prom                                                      |                   |
| 截 Weekly Time Summary        | 03/22/2024                                                |                   |
| (2 Payable Time              | 0404/2024                                                 |                   |
| 4% Leave / Comp Time         | Payable Time Summary                                      |                   |
| Manage Absences              | Burnmary Detail There is no Payable Time to be displayed. |                   |
| [] Vew Requests              |                                                           |                   |
| Absence Balances             |                                                           |                   |
| A Manage Exceptions          |                                                           |                   |

Part IV – Entering Rotating Averaging adjustment in Additional Pay

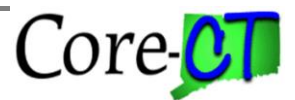

Last Updated: February 2024

| Access Additional Pay: |                       |   |          |
|------------------------|-----------------------|---|----------|
| Core-💷   O 🗢           | Menu 🗸 Search in Menu | Q | <u> </u> |
|                        |                       |   |          |
|                        |                       |   | Nav Bar  |

Nav Bar> Menu> Core-CT HRMS> Payroll for North America> Employee Pay Data USA> Create Additional Pay

|                                     |                                                                                                    |                                                                                                    | . Menu                        | ~                      |         |   |    |
|-------------------------------------|----------------------------------------------------------------------------------------------------|----------------------------------------------------------------------------------------------------|-------------------------------|------------------------|---------|---|----|
|                                     |                                                                                                    | ٩                                                                                                    | Menu > Core-CT HRN<br>America | IS > Payroll for North |         |   |    |
|                                     |                                                                                                    | Recently V                                                                                                    | Employee Pay Da               | ata USA                |         |   |    |
|                                     |                                                                                                    | $\heartsuit$                                                                                                    | Tax Information               | on >                   |         |   |    |
|                                     |                                                                                                    | Favorite                                                                                                    | Deductions                    | >                      |         |   |    |
|                                     |                                                                                                    |                                                                                                    | E Create Additio              | onal Pay               |         |   |    |
|                                     |                                                                                                    | Wend                                                                                                    | 😑 Contract Pay                | ment Details           |         |   |    |
|                                     |                                                                                                    |                                                                                                    |                               |                        |         |   |    |
| ©                                   | )                                                                                                    |                                                                                                    |                               |                        |         |   |    |
| e Additic                           | onal Pay                                                                                                    |                                                                                                    |                               |                        |         |   |    |
|                                     |                                                                                                    |                                                                                                    |                               |                        |         |   |    |
| an Exist                            | ing Value                                                                                                    |                                                                                                    |                               |                        |         |   |    |
| nah Cuitaui                         | _                                                                                                    |                                                                                                    |                               |                        |         |   |    |
| rch Criteri                         | a                                                                                                    |                                                                                                    |                               |                        |         |   |    |
|                                     |                                                                                                    |                                                                                                    |                               |                        |         |   |    |
| iny informati                       | ion you have and click Se                                                                                                    | earch. Leave fields blank                                                                                                    | for a list of all values.     |                        |         |   |    |
| ny informati<br>Recent              | ion you have and click Se                                                                                                    | earch. Leave fields blank                                                                                                    | for a list of all values.     | Choose from saved s    | earches | ~ | /î |
| ny informati<br>Recent<br>Searches  | ion you have and click Se                                                                                                    | earch. Leave fields blank<br>ches                                                                                                    | for a list of all values.     | Choose from saved s    | earches | ~ | P  |
| any informati<br>Recent<br>Searches | ion you have and click Se                                                                                                    | earch. Leave fields blank                                                                                                    | for a list of all values.     | Choose from saved s    | earches | ~ | Î  |
| any informati<br>Recent<br>Searches | ion you have and click Se<br>Choose from recent searc<br>Empl ID                                                                                                    | earch. Leave fields blank<br>ches<br>begins with v                                                                                                    | for a list of all values.     | Choose from saved s    | earches | ~ | Î  |
| any informati<br>Recent<br>Searches | Choose from recent search<br>Empl ID<br>Empl Record                                                                                                    | begins with v                                                                                                    | for a list of all values.     | Choose from saved s    | earches | ~ | ľ  |
| any informati<br>Recent<br>Searches | on you have and click Se<br>Choose from recent searc<br>Empl ID<br>Empl Record                                                                                                    | begins with v                                                                                                    | for a list of all values.     | Choose from saved s    | earches | ~ | Ĩ  |
| any informati<br>Recent<br>Searches | Choose from recent search<br>Empl ID<br>Empl Record<br>Name                                                                                                    | begins with v                                                                                                    | for a list of all values.     | Choose from saved s    | earches | ~ | Ĩ  |
| any informati<br>Recent<br>Searches | Choose from recent sear<br>Empl ID<br>Empl Record<br>Name<br>Last Name                                                                                                    | begins with v                                                                                                    | for a list of all values.     | Choose from saved s    | earches | ~ | ľ  |
| any informati<br>Searches           | Choose from recent search<br>Empl ID<br>Empl Record<br>Name<br>Last Name                                                                                                    | begins with v<br>begins with v<br>begins with v<br>begins with v                                                                                                    | for a list of all values.     | Choose from saved s    | earches | ~ | ľ  |
| any informati<br>Recent Searches    | Choose from recent search<br>Empl ID<br>Empl Record<br>Name<br>Last Name<br>Second Last Name                                                                                                    | begins with v<br>begins with v<br>begins with v<br>begins with v<br>begins with v                                                                                                    | for a list of all values.     | Choose from saved s    | earches | ~ | ľ  |
| any informati<br>Recent<br>Searches | ion you have and click Se<br>Choose from recent search<br>Empl ID<br>Empl Record<br>Name<br>Last Name<br>Second Last Name                                                                       | begins with v                                                                                                    | for a list of all values.     | Choose from saved s    | earches | ~ | ľ  |
| any informati<br>Recent<br>Searches | ion you have and click Se<br>Choose from recent search<br>Empl ID<br>Empl Record<br>Name<br>Last Name<br>Second Last Name<br>ernate Character Name<br>Middle Name                               | begins with v<br>begins with v<br>begins with v<br>begins with v<br>begins with v<br>begins with v                                                                                                    | for a list of all values.     | Choose from saved s    | earches | ~ |    |
| Any informati<br>Recent<br>Searches | ion you have and click Se<br>Choose from recent search<br>Empl ID<br>Empl Record<br>Name<br>Last Name<br>Second Last Name<br>ernate Character Name<br>Middle Name                               | begins with v<br>begins with v<br>begins with v<br>begins with v<br>begins with v<br>begins with v                                                                                                    | for a list of all values.     | Choose from saved s    | earches | ~ | ľ  |
| any informati<br>Recent Searches    | Choose from recent sear<br>Empl ID<br>Empl Record<br>Name<br>Last Name<br>Second Last Name<br>ernate Character Name<br>Middle Name                                                              | begins with v<br>begins with v<br>begins with v<br>begins with v<br>begins with v<br>begins with v<br>begins with v<br>begins with v<br>begins with v<br>begins with v                                                                                                    | for a list of all values.     | Choose from saved s    | earches | ~ | ľ  |
| Any informati<br>Recent Searches    | ion you have and click Se<br>Choose from recent search<br>Empl ID<br>Empl Record<br>Name<br>Last Name<br>Second Last Name<br>ernate Character Name<br>Middle Name<br>^ Show fewer<br>Case Sensi | arch. Leave fields blank         ches         begins with ~         =         begins with ~         begins with ~ | for a list of all values.     | Choose from saved s    | earches | ~ |    |

- > Enter the Employee ID in the **Empl ID** field
- > Click Search

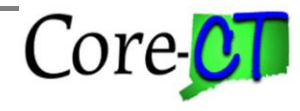

# For Rotating Averaging Employees

Last Updated: February 2024

|                 | Employee     | EmpLID                        | Empl R                 | lecord 0        |        |  |
|-----------------|--------------|-------------------------------|------------------------|-----------------|--------|--|
|                 | Linployee    | Linpite                       |                        |                 |        |  |
| Additional Pay  |              | Q                             | 1 of 3 •               |                 | ew All |  |
| *Earnings Cod   | e MPA Q      | iscellaneous Lump Sum Sup Tax |                        | +               | -      |  |
| Effective Date  |              | QI                            | I< ≤ 1 of 1 ✓          | > >    View     | All    |  |
| Effective Dat   | e 07/01/2022 |                               |                        | +               | _      |  |
| Payment Details |              | Q                             | K ≤ 1 of 1 ≤           | > >     View Al | 11     |  |
| *Addl Seq Nbr   | · 1          | End Date                      |                        | 曲 + -           | -      |  |
| Rate Code       | Q            | Reason                        | Not Specified          | ~               |        |  |
| Earnings        | \$1,000.00   |                               |                        |                 |        |  |
| Hours           | ;            | Hourly Rate                   |                        |                 |        |  |
| Goal Amount     | \$1,000.00   | Goal Balance                  | \$1,000.00             |                 |        |  |
| Sep Check Nb    |              |                               | Disable Direct Deposit |                 |        |  |
|                 | OK to Pay    |                               | Prorate Additional Pay |                 |        |  |
|                 |              |                               |                        |                 |        |  |

- > Click is to verify whether another Additional Pay record exists for the earnings code DOC.
- ➢ If a DOC row is found, click <sup>+</sup> next to the Effective Date to add a new row.
- > If a DOC row is not found, click + next to the **Earnings Code** to add a new row.

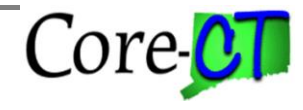

# For Rotating Averaging Employees

Last Updated: February 2024

| ate Additional Pay        |                                   |
|---------------------------|-----------------------------------|
| ate Additional Pay        |                                   |
| eate Additional Pay       |                                   |
| eate Additional Pay       |                                   |
| sate / taallollal l'ay    |                                   |
| Employee En               | npl ID Empl Record 0              |
| dditional Pay             | Q   K < 2 of 4 ~ > >   View All   |
| *Earnings Code            | + -                               |
| Effective Date            | Q    < < 1 of 1 ~ > >    View All |
| Effective Date 03/27/2024 | + -                               |
| Payment Details           | Q I I< ( 1 of 1 -> > > I View All |
| *Addl Seq Nbr             | End Date + -                      |
| Rate Code Q               | Reason Not Specified ~            |
| Earnings                  |                                   |
| Hours                     | Hourly Rate                       |
| Goal Amount Go            | pal Balance                       |
| Sep Check Nbr             | Disable Direct Deposit            |
| □ OK to Pay               | Prorate Additional Pay            |
| Applies To Pay Periods    |                                   |
| First Second Third        | Fourth Fifth                      |

> Type in the Earnings Code (i.e., DOC)

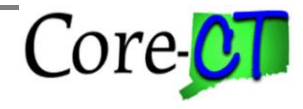

# For Rotating Averaging Employees

Last Updated: February 2024

| ate Additional Pay     |                |                             |                         |                |           |         |               |
|------------------------|----------------|-----------------------------|-------------------------|----------------|-----------|---------|---------------|
|                        |                |                             |                         |                |           |         |               |
| ate Additional Pay     |                |                             |                         |                |           |         |               |
|                        | Employee       | Empl ID                     | Empl                    | Record 0       |           |         |               |
| dditional Pay          |                | C                           | λ   K < 2 of 4          | • > >          | /iew All  |         |               |
| *Earnings Co           | de DOC         | Q<br>DockedAdjustmentAmount |                         | +              | -         |         |               |
| Effective Date         |                | Q                           | I K < 1 of 1 ~          | > >     Vie    | w All     |         |               |
| Effective D;           | ate 03/27/2024 |                             |                         | +              | -         |         |               |
| Payment Details        |                | Q                           | <                       | > >    View    | All       |         |               |
| *Addl Seq N            | br             | End Date                    |                         | <b>=</b> +     |           |         |               |
| Rate Cor               | de de          | Q Reason                    | Not Specified           | ~              |           |         |               |
| Earning                | js             |                             |                         |                |           |         |               |
| Hou                    | .rs            | Hourly Rate                 |                         | ]              |           |         |               |
| Goal Amou              | .nt            | Goal Balance                |                         |                |           |         |               |
| Sep Check N            | br             |                             | Disable Direct Deposi   | t              |           |         |               |
|                        | □ OK to Pay    |                             | Prorate Additional Page | /              |           |         |               |
| Applies To Pay Periods |                |                             |                         |                |           |         |               |
| ✓ First                | Second         | ✓ Third                     | Fifth                   |                |           |         |               |
| > Job Information      |                |                             |                         |                |           |         |               |
| ave Return to Search   | Notify Refres  | h                           |                         | Update/Display | Include I | History | Correct Histo |

Verify the Effective Date and update, if necessary

#### **Special Notes:**

- The Effective Date should be the beginning of the pay period in which they are on a LOA.
- > Enter "1" in the **\*Addl Seq Nbr** field

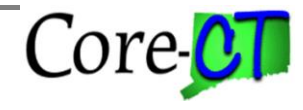

# For Rotating Averaging Employees

Last Updated: February 2024

| te Additional Pay      |                 |                             |                        |                |                 |             |
|------------------------|-----------------|-----------------------------|------------------------|----------------|-----------------|-------------|
| ate Additional Pay     |                 |                             |                        |                |                 |             |
| ale Auditional Pay     | Employee        | Empl ID                     | Empl R                 | ecord 0        |                 |             |
|                        | Employee        |                             |                        |                |                 |             |
| dditional Pay          |                 | C                           | 2 I K < 2 of 4         | ✓ > > >     Vi | iew All         |             |
| *Earnings C            | DOC (           | Q<br>DockedAdjustmentAmount |                        | +              |                 |             |
| Effective Date         |                 | Q                           | < < 1 of 1 ~           | > >     View   | v All           |             |
| Effective              | Date 03/27/2024 |                             |                        | +              | -               |             |
| Payment Details        |                 | Q                           | K ≤ 1 of 1 ✓           | > >     View A | All             |             |
| *Addl Seq              | Nbr 1           | End Date                    |                        | <b>=</b> + -   | -               |             |
| Rate Co                | ode C           | Reason                      | Not Specified          | ~              |                 |             |
| Earni                  | ngs             |                             |                        |                |                 |             |
| Но                     | urs             | Hourly Rate                 |                        |                |                 |             |
| Goal Amo               | unt             | Goal Balance                |                        |                |                 |             |
| Sep Check              | Nbr             |                             | Disable Direct Deposit |                |                 |             |
|                        | □ OK to Pay     |                             | Prorate Additional Pay |                |                 |             |
| Applies To Pay Periods | ;<br>_          |                             |                        |                |                 |             |
| First                  | Second          | Third Fourth                | Fifth                  |                |                 |             |
| > Job Information      |                 |                             |                        |                |                 |             |
| ve Return to Search    | Notify Refresh  |                             |                        | Update/Display | Include History | Correct His |

#### > Type in **End Date**.

#### **Special Notes:**

- The End Date should be the last day of the pay period being processed.
- > In the **Earnings** field, type in the Rotating Averaging adjustment amount (i.e., -\$598.56)

#### **Special Notes:**

- The Earnings amount MUST be entered as a negative number
- Click the "OK to Pay" checkbox
- Click Save

Core-CT

Processing Leaves of Absence For Rotating Averaging Employees

Last Updated: February 2024

Additional Pay entry is saved.

| ite Additional Pay     |             |                        |                        |                 |        |  |
|------------------------|-------------|------------------------|------------------------|-----------------|--------|--|
| ate Additional Pay     |             |                        |                        |                 |        |  |
|                        | Employee    | Empl ID                | Empl F                 | Record 0        |        |  |
| dditional Pay          |             | Q                      | < < 2 of 4             | ✓ > >   Vie     | ew All |  |
| *Earnings Code         | DOC Q       | DockedAdjustmentAmount |                        | +               | -      |  |
| Effective Date         |             | Q                      | <                      | > >     View    | All    |  |
| Effective Date         | 03/27/2024  |                        |                        | + -             |        |  |
| Payment Details        |             | Q                      | K ≤ 1 of 1 ∨           | > >     View Al | đ      |  |
| *Addl Seq Nbr          | 1           | End Date               |                        | H -             |        |  |
| Rate Code              | Q           | Reason                 | Not Specified          | ~               |        |  |
| Earnings               | -\$598.56   |                        |                        |                 |        |  |
| Hours                  |             | Hourly Rate            |                        | ]               |        |  |
| Goal Amount            |             | Goal Balance           |                        | ]               |        |  |
| Sep Check Nbr          |             |                        | Disable Direct Deposit | t.              |        |  |
|                        | □ OK to Pay |                        | Prorate Additional Pay | (<br>           |        |  |
| Applies To Pay Periods |             |                        |                        |                 |        |  |
| Grinst Gr              | Jecond 🗹    | Third Eourth           | U Fifth                |                 |        |  |
| > Job Information      |             |                        |                        |                 |        |  |
|                        |             |                        |                        |                 |        |  |

#### **Special Notes:**

• Remaining Tasks: Return employee from LOA on Job Data, turn on Rotating Averaging Schedule on Maintain Time Reporter (using a Friday date), and place employee on regular schedule (using a Friday date).